# DBaaS using Apprenda and SnapCenter Documentation

Release 1

**Akshay Patil** 

Oct 25, 2018

# Contents

| 1 | Intro | duction                                                       | 1  |
|---|-------|---------------------------------------------------------------|----|
| 2 | Arch  | itecture and Installation                                     | 3  |
|   | 2.1   | Pre-Requisites                                                | 3  |
|   | 2.2   | SnapCenter Configuration                                      | 3  |
|   | 2.3   | Apprenda Configuration                                        | 12 |
|   | 2.4   | Configuring an Application on Apprenda to use DBDevTestPlugin | 14 |

# CHAPTER 1

## Introduction

This automated solution simplifies the process of generating multiple copies of databases on-demand for preproduction purposes. The cloning of a pristine database for Dev/Test is instrumented automatically at the application deployment time, using native ONTAP features like snapshots and FlexClones via REST API.

At the compute layer, the integrated solution relies on Apprenda deployment policy engine and the abstraction model that frees the developers from the need to know intricacies of database cloning and reduces the need in meetings. Apprenda policy engine allows the operators to securely segment the platform based on various needs, SDLC environments being one of them. The established policies determine where applications instances are deployed and what databases they are connecting to. The databases similar to the applications themselves are segmented based on the deployment policies ensuring secure separation of pre-production and production environments. Multiple servers can be setup to host cloned databases, in which case Apprenda will be controlling the placement of clones based on the CPU and memory utilization.

# CHAPTER 2

# Architecture and Installation

This automated database provisioning is conducted in two steps. First, Apprenda Extension for SnapCenter is invoked by Apprenda Deployment Pipeline. It communicates with SnapCenter REST API to perform the desired type of cloning and mounting based on the metadata that accompanies the application. At a later stage of the pipeline, Apprenda Bootstrapper for SnapCenter is called to update the application configuration file with the new connection information, so that the application, once it is containerized by the platform, can connect to the cloned database.

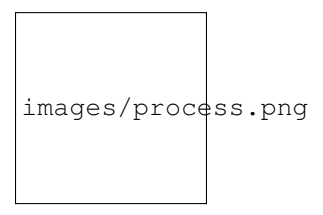

## 2.1 Pre-Requisites

#### • A MySQL Database running on NetApp Storage

- 1 running instance of NetApp SnapCenter 3.0+
- 1 running instance of Apprenda 6.8 with atleast 2 Linux Hosts added

## 2.2 SnapCenter Configuration

#### 1. Add hosts in in SnapCenter

1.1) Click on the hosts tab in SnapCenter

1.2) Once the hosts screen pops up, enter the hostname of your linux host and a free port for the snapcenter agent to run and click Next.

|            | SnapCenter®     |                                                                  |         |      | •   | ≅ 0-      | LAB\administrator | SnapCenterAdmin | 🖡 Sign Out |
|------------|-----------------|------------------------------------------------------------------|---------|------|-----|-----------|-------------------|-----------------|------------|
| <          |                 | Managed Hosts Disks Shares Igroup iSCSI Session                  |         |      |     |           |                   |                 |            |
|            | Dashboard       | Search for host name                                             |         |      | Add |           |                   |                 | Refresh VM |
| V          | Resources       | Name L <u>È</u> System                                           | Plug-in | Туре |     | Overall : | status            |                 |            |
| •          | Monitor         | There is no match for your search or data is not available.      |         |      |     |           |                   |                 |            |
| <b>111</b> | Reports         |                                                                  |         |      |     |           |                   |                 |            |
| H          | Hosts           | Manage hosts, install plug-ins, provision<br>disks, migrate data |         |      |     |           |                   |                 |            |
| þ          | Storage Systems |                                                                  |         |      |     |           |                   |                 |            |
| ÷          | Settings        |                                                                  |         |      |     |           |                   |                 |            |
|            |                 | Hosts not found                                                  |         |      |     |           |                   |                 |            |

| Add Host              |                                                                                                    | ×    |
|-----------------------|----------------------------------------------------------------------------------------------------|------|
| 1 Host                | Provide host information                                                                                                    |      |
| 2 Installed plug-ins  | Host OS Linux 👻                                                                                                    |      |
| 3 Plug-ins to install | Host name app-linux1.lab.com                                                                                                    |      |
| 4 Preinstall checks   | Run As name   app-linux1   Image: The second second se |      |
| 5 Summary             | Add all hosts in the cluster 1                                                                                                    |      |
|                       | Skip preinstall checks                                                                                                    |      |
|                       | Previous                                                                                                    | Next |

1.3) On the next screen, a list of plugins installed on the host will be shown. If a fresh configration is being done, this list will be empty. Verify your linux host name and click Next to view the list of available plugins for installation.

| Add Host              |                                                  |                       |          | ×      |
|-----------------------|--------------------------------------------------|-----------------------|----------|--------|
| 1 Host                | Plug-ins installed on host ()                    |                       |          |        |
| 2 Installed plug-ins  | Hosts 🗜                                          | Plug-ins              | Version  |        |
| 3 Plug-ins to install | app-linux1.lab.com                               | No plug-ins installed |          | *<br>• |
| 4 Preinstall checks   | To see available plug-ins to install, click Next |                       |          |        |
| 5 Summary             |                                                  |                       |          |        |
|                       |                                                  |                       |          |        |
|                       |                                                  |                       |          |        |
|                       |                                                  |                       |          |        |
|                       |                                                  |                       |          |        |
|                       |                                                  |                       |          |        |
|                       |                                                  |                       |          |        |
|                       |                                                  |                       |          |        |
|                       |                                                  |                       |          |        |
|                       |                                                  |                       |          |        |
|                       |                                                  |                       |          |        |
|                       |                                                  |                       | Previous | ext    |

1.4) Select the MySQL plugin checkbox in the Custom Plugins section to install the MySQL custom plugin on the host.

1.5) Click Next to run the pre-install of plugin installation checks on the linux host.

1.6) Check the details in the Summary tab and click Finish to add a linux host with MySQL plugin in SnapCenter

#### Note: Add atleast 2 linux hosts in SnapCenter instance

#### 2. Add Database (Resources) in SnapCenter

To protect a database with Snapcenter, it needs to be added in SnapCenter using following steps:-

- 2.1) Click the resources tab in Snapcenter
- 2.2) Provide the following Database(resource) details :-

| Add Host                                                  |                   |                        |                                |                   | ×      |  |  |
|-----------------------------------------------------------|-------------------|------------------------|--------------------------------|-------------------|--------|--|--|
| 1 Host                                                    | Select SnapCente  | er plug-ins to insta   | 11                             |                   |        |  |  |
| 2 Installed plug-ins                                      | Version           | SnapCenter Plug        | -ins Package 3.0.1 for Linux 🔹 |                   |        |  |  |
| 3 Plug-ins to install Install path /opt/NetApp/snapcenter |                   |                        |                                |                   |        |  |  |
| 4 Preinstall checks                                       | SnapCenter Soft   | vare Packages          |                                |                   | $\sim$ |  |  |
| 5 Summary                                                 | Custom Plug-ins   |                        |                                |                   | ^      |  |  |
|                                                           | Upload a custom   | plug-in to the SnapC   | enter Server                   |                   |        |  |  |
|                                                           | Select the custom | plug-ins to install or | the hosts                      | Se Uproad         |        |  |  |
|                                                           | Custom            | Plug-in                | Installed Version              | Plug-in Version 🚺 |        |  |  |
|                                                           | MySQL             |                        | Not Installed                  | 1.0               | *      |  |  |
|                                                           |                   |                        |                                |                   |        |  |  |
|                                                           |                   |                        |                                | Previous          | ext    |  |  |

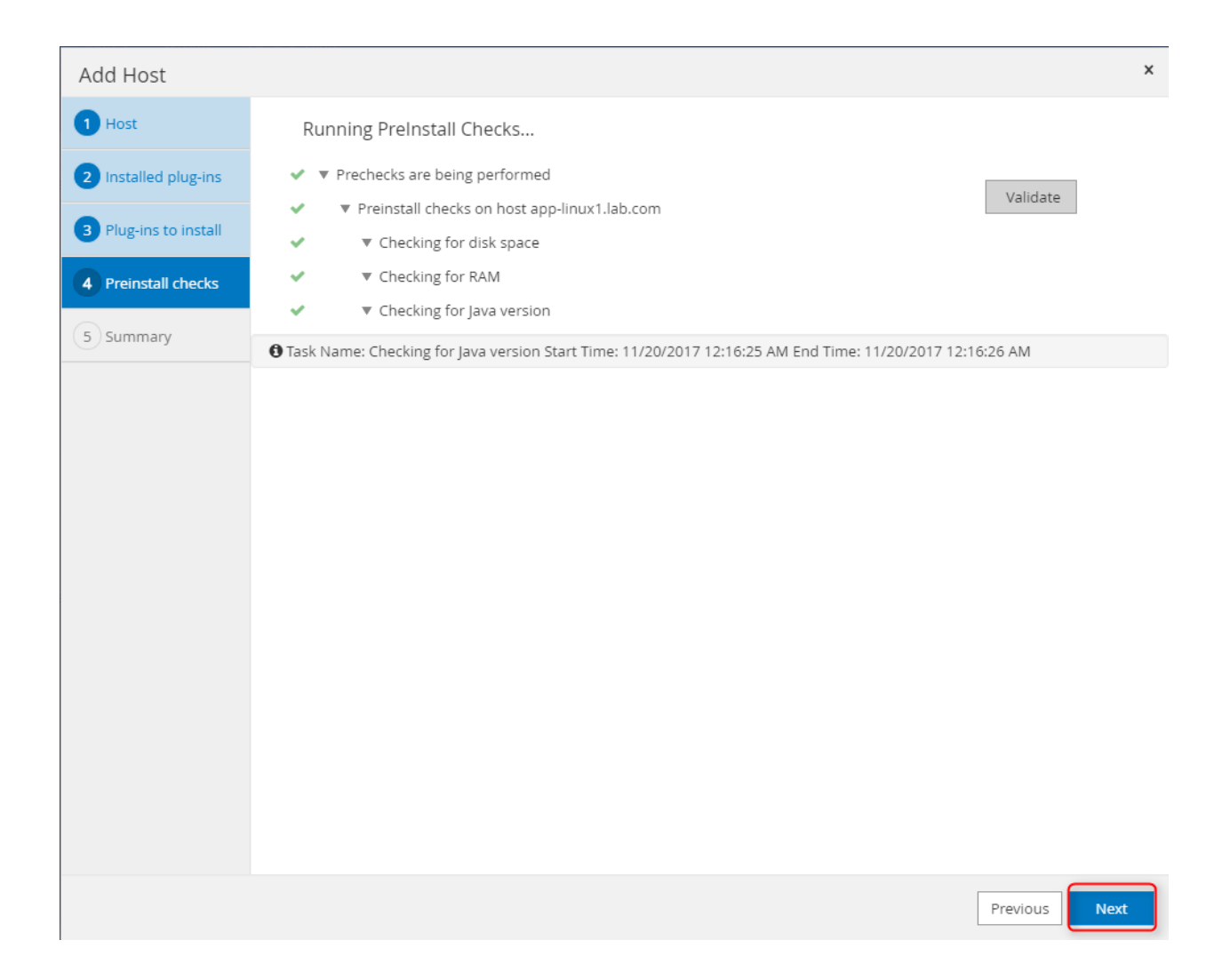

| Add Host                                                     |                                                                                     |                                                                                                    | × |
|--------------------------------------------------------------|-------------------------------------------------------------------------------------|----------------------------------------------------------------------------------------------------|---|
| 1 Host                                                       | Summary                                                                             |                                                                                                    |   |
| 2 Installed plug-ins                                         | Host or cluster name                                                                | app-linux1.lab.com                                                                                   |   |
|                                                              | Host OS                                                                             | Linux                                                                                                |   |
| 3 Plug-ins to install                                        | Version                                                                             | SnapCenter Plug-ins Package 3.0.1 for Linux                                                          |   |
| 4 Preinstall checks                                          | Plug-ins                                                                            | MySQL 1.0                                                                                            |   |
|                                                              | Run As name                                                                         | app-linux1                                                                                           |   |
| 5 Summary                                                    | Port                                                                                | 8145                                                                                                 |   |
|                                                              | Install path                                                                        | /opt/NetApp/snapcenter                                                                               |   |
|                                                              | Add all hosts in the cluster                                                        | Yes                                                                                                  |   |
|                                                              |                                                                                     |                                                                                                    |   |
| From the left nav     At the top of the     need to perform. | igation pane, click Monitor to view the<br>SnapCenter page, click on the ? icon, ar | job progress.<br>In then select Getting started to find information about additional steps you might |   |
|                                                              |                                                                                     | Previous                                                                                             |   |

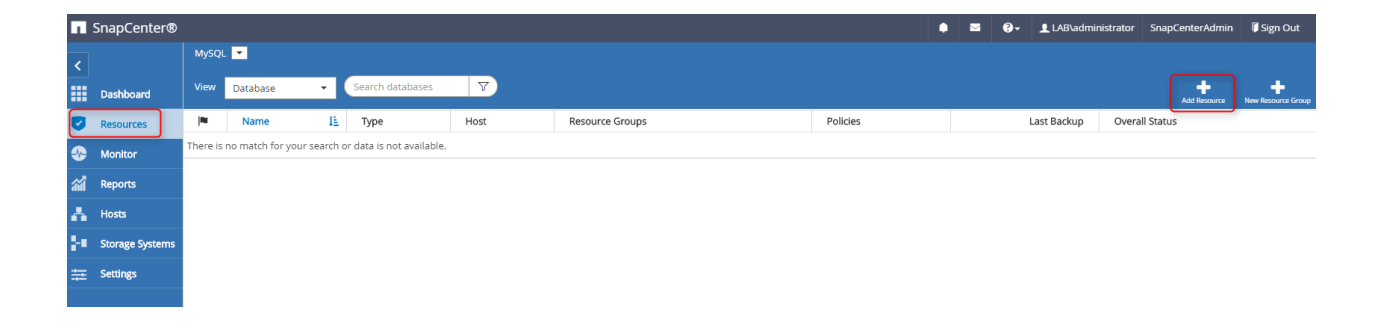

| Add MySQL Resour    | ce                                                    | ×                  |
|---------------------|-------------------------------------------------------|--------------------|
| 1 Name              | Provide Resource                                      | Details            |
| 2 Storage Footprint | Name                                                  | whatif             |
| 3 Resource Settings | Host name                                             | app-linux1.lab.com |
| 4 Summary           | Туре                                                  | Database 🔹         |
|                     | Run As name                                           | app-linux1 • • • • |
|                     | Add informati<br>Run As name<br>User name<br>Password | whatif_user        |
|                     |                                                       | Previous Next      |

| Field       | Value                                  |
|-------------|----------------------------------------|
| Name        | Database Name                          |
| Hostname    | Hostname of production database        |
| Туре        | Database                               |
| Run As Name | Credentials of the production database |

#### 2.3) Add/Select Storage footprint(Select the NetApp Volume) for the MySQL database

| Add MySQL Resour              | rce                                                                |                                                  |                                                                                 | ×                                            |
|-------------------------------|--------------------------------------------------------------------|--------------------------------------------------|---------------------------------------------------------------------------------|----------------------------------------------|
| 1 Name                        | Provide Storage Fo                                                 | otprint Details                                  |                                                                                 |                                              |
| 2 Storage Footprint           | Add Storage Foo                                                    | otprint                                          |                                                                                 |                                              |
| 3 Resource Settings 4 Summary | Storage System<br>Select one or more v<br>Volume Name<br>mysql_vol | 10.192.39.71<br>volumes and if required their as | sociated Qtrees and LUNs<br>LUNs or Qtrees<br>Default is 'None' or type to find | <ul> <li>Add Volume</li> <li>Save</li> </ul> |
|                               |                                                                    |                                                  |                                                                                 |                                              |
|                               |                                                                    |                                                  |                                                                                 | Previous Next                                |

2.4) Add Resource Settings for SnapCenter's MySQL plugin. These are mandatory for the SnapCenter MySQL plugin.

| Field        | Value                    |
|--------------|--------------------------|
| HOST         | Database Connection Name |
| MASTER_SLAVE | N                        |
| PORT         | Database PORT            |

#### 3. Add MySQL start scripts on linux hosts

This integrations uses a shell script(restart-mysql.sh) on the linux hosts to restart mysql databases during restore process. This script should be present at /var/lib/restart-mysql.sh on all linux hosts.

restart-mysql.sh

[root@app-linux1 ~]#

[root@app-linux1 ~]# cat /var/lib/restart-mysql.sh service mysqld stop; /usr/sbin/mysqld --pid-file=/var/run/mysqld/mysqld2.pid --socket=/var/lib/mysql2/mysql.sock --user=mysql --datadir=/var/lib/ mysql2 &

| Add MySQL Resour    | ce                                       |           | x             |
|---------------------|------------------------------------------|-----------|---------------|
| 1 Name              | Resource settings ()                     |           |               |
| 2 Storage Footprint | Custom key-value pairs for MySQL plug-in |           | ^             |
| 3 Resource Settings | Name                                     | Value     |               |
| 4 Summary           | HOST                                     | localhost | ×             |
|                     | MASTER_SLAVE                             | N         | ×             |
|                     | PORT                                     | 3306      | + ×           |
|                     |                                          |           |               |
|                     |                                          |           |               |
|                     |                                          |           |               |
|                     |                                          |           |               |
|                     |                                          |           |               |
|                     |                                          |           |               |
|                     |                                          |           |               |
|                     |                                          |           |               |
|                     |                                          |           |               |
|                     |                                          |           |               |
|                     |                                          |           |               |
|                     |                                          |           | Previous Next |

# 2.3 Apprenda Configuration

1. Setting up Apprenda Custom Properties

Apprenda uses few custom properties in this integretion to interact with Snapcenter To configure these custom properties, 1.1) Login to Apprenda DashBoard 1.2) Select Configuration in the top menu bar 1.3) Select Custom Properties

| Infrastructure - Applications Logs Access - | Configuration -                                                                 |              |                                                                                                    |                          |                                | Platform Version: 6. |
|---------------------------------------------|---------------------------------------------------------------------------------|--------------|----------------------------------------------------------------------------------------------------|--------------------------|--------------------------------|----------------------|
| Custom Properties                           | Platform Registry                                                               |              |                                                                                                    |                          |                                |                      |
|                                             | Resource Policies                                                               |              |                                                                                                    | New Custom Prop          | erty Group New Custom Property |                      |
|                                             | Security                                                                        | Group        | Description                                                                                                    | Applies To               |                                |                      |
|                                             | Custom Properties                                                               | None         | Values: None,                                                                                                    | Applications             | Edit ×                         |                      |
|                                             | Application<br>Deployment Policies                                              |              | Developers can<br>pick.<br>Determines if                                                                                                    |                          |                                |                      |
|                                             | Application Bootstrap<br>Policies                                               |              | clone and how<br>cloning is                                                                                                    |                          |                                |                      |
|                                             | Licensing y<br>Platform Add-Ons                                                 | None         | User name to<br>access the DB.<br>Can be set by                                                                                                    | Applications             | Edit 👻                         |                      |
|                                             | Java Hosting                                                                    | None         | DB user<br>password.<br>Accessible by                                                                                                    | Applications             | Edit 👻                         |                      |
|                                             | Repository Browser<br>y<br>Cache Browser                                        | None         | This property<br>controls the log<br>level of the<br>application root<br>logger when it<br>does not<br>provide a log4j<br>configuration of<br>its own. | Java Web<br>Applications | Edt v                          |                      |
|                                             | Default log4j Property<br>Level for the<br>Application<br>Server Root<br>Logger | None         | This property<br>controls the log<br>level of the<br>application<br>server root<br>logger.                                                             | Java Web<br>Applications | Edit +                         |                      |
|                                             | Minimum MiB Property                                                            | Node-Health- | Servers which                                                                                                    | Compute                  | Edit w                         |                      |
|                                             |                                                                                 | re « Page    | 1 Of 4 => == 1                                                                                                    | • •                      | Viewing 1 - 10 of 37           |                      |

Following custom properties need to be setup in this integretion

| 🔨 Infrastructure - Applications Logs Access - | <ul> <li>Configuration -</li> </ul> |          |                      |                          |                       | Platform Version: 6.8.0 |
|-----------------------------------------------|-------------------------------------|----------|----------------------|--------------------------|-----------------------|-------------------------|
| Custom Properties                             |                                     |          |                      |                          |                       |                         |
|                                               | Search SNAP                         |          |                      | New Custom Property Grou | p New Custom Property |                         |
|                                               | Name 🗢                              | Туре     | Gro Description      | Applies To               |                       |                         |
|                                               | SnapCenterAdmin                     | Property |                      | Applications             | Edit 💌                |                         |
|                                               | SnapCenterPassword                  | Property |                      | Applications             | Edit 💌                |                         |
|                                               | SnapCenterUrl                       | Property |                      | Applications             | Edit 👻                |                         |
|                                               | SnapDataLeafIP                      | Property |                      | Applications             | Edit 👻                |                         |
|                                               | SnapDBCloneHost                     | Property |                      | Applications             | Edit 👻                |                         |
|                                               | SnapDBHost                          | Property |                      | Applications             | Edit 👻                |                         |
|                                               | SnapDBName                          | Property |                      | Applications             | Edit 👻                |                         |
|                                               | SnapMountPath                       | Property |                      | Applications             | Edit 👻                |                         |
|                                               | SnapMountScript                     | Property |                      | Applications             | Edit 👻                |                         |
|                                               | SnapPlugin                          | Property |                      | Applications             | Edit 👻                |                         |
|                                               |                                     |          |                      |                          |                       |                         |
|                                               |                                     |          |                      |                          |                       |                         |
|                                               |                                     |          |                      |                          |                       |                         |
|                                               |                                     |          | He we Page 1 of 2 PR | 10 -                     | Viewing 1 - 10 of 11  |                         |

| Property    | Value                                                                                                    | Description                           |  |  |
|-------------|----------------------------------------------------------------------------------------------------|---------------------------------------|--|--|
| SnapCenter- | <snapcenter username=""></snapcenter>                                                                       | Enter the SnapCenter username in      |  |  |
| Admin       |                                                                                                    | (DomainUserName) format               |  |  |
| SnapCenter- | <snapcenter password=""></snapcenter>                                                                       | Enter the SnapCenter password         |  |  |
| Password    |                                                                                                    |                                       |  |  |
| SnapCen-    | <snapcenter port="" url="" with=""></snapcenter>                                                            | Enter full SnapCenter URL with port   |  |  |
| terUrl      |                                                                                                    | i.e https://ip:port/                  |  |  |
| Snap-       |                                                                                                    | Enter the DataLIF ip of the storage   |  |  |
| DataLeafIP  |                                                                                                    |                                       |  |  |
| SnapDB-     | <hostname db="" of="" production=""></hostname>                                                             | Enter the Hostname of your produc-    |  |  |
| Host        |                                                                                                    | tion db                               |  |  |
| SnapDB-     | <hostname clone="" hosts="" of=""></hostname>                                                               | Enter the Hostnames where the         |  |  |
| CloneHost   |                                                                                                    | clones can be mounted                 |  |  |
| SnapDB-     | <name of="" production<="" td=""><td>Enter name of the proceeding database</td></name>                      | Enter name of the proceeding database |  |  |
| Name        | Database>                                                                                                   |                                       |  |  |
| SnapMount-  | <mount mount="" path="" td="" the<="" to=""><td colspan="3">Enter the path to mount the clones</td></mount> | Enter the path to mount the clones    |  |  |
| Path        | clones>                                                                                                    |                                       |  |  |
| Snap-       | <pre><location of="" pre="" script="" shell="" to<=""></location></pre>                                     | Location of the RestartMySQL script   |  |  |
| MountScript | restart MySQL Service>                                                                                      | (restart-mysql.sh)                    |  |  |
| SnapPlugin  | MySQL                                                                                                    | Currently only MySQL is supported     |  |  |
|             |                                                                                                    | with this integretion                 |  |  |

#### (b) Setup a Apprenda BootStrap Policy

2.1) Apprenda Bootstrap policy allows us to select the

2.2) Download the bootstrap policy here

2.3) Upload the BootStrap policy to Configration > Application Bootstrap Policies as shown in below figure:

| Infrastructure - Applications Logs Access - | Configuration -                   |     |                                |                 |                    | Platform |
|---------------------------------------------|-----------------------------------|-----|--------------------------------|-----------------|--------------------|----------|
| Application Bootstrap Policies              | Platform Registry                 |     |                                |                 |                    |          |
|                                             | Resource Policies                 |     |                                | New Application | n Bootstrap Policy |          |
|                                             | Security                          |     | Applies To                     | Activo          |                    |          |
|                                             | Custom Properties                 |     | Linux Application Components   | Yes             | -                  |          |
|                                             | Application                       |     | Windows Application Components | Vac             | Eait +             |          |
|                                             | Deployment Policies               |     |                                | 100             | Edit 👻             |          |
|                                             | Application Bootstrap<br>Policies | ысу | Linux Application Components   | Yes             | Edit 👻             |          |
|                                             | Licensing                         |     |                                |                 |                    |          |
|                                             | Platform Add-Ons                  |     |                                |                 |                    |          |
|                                             | Java Hosting                      |     |                                |                 |                    |          |
|                                             | Repository Browser                |     |                                |                 |                    |          |
|                                             | Cache Browser                     |     |                                |                 |                    |          |

#### 2.4) Click Save

#### (c) Adding the DbDevTest Extension in Apprenda

3.1) Download the extention here

3.2) Create a New app in Apprenda Developer portal(http://<<your-apprenda-url>>/developer

3.3) Click Save and Continue

| Create New Application |                                |                |  |  |  |
|------------------------|--------------------------------|----------------|--|--|--|
| APPLICATION NAME ✓     | ALIAS 🗸                        |                |  |  |  |
| DBDevTestplugin        | devtestplugin                  |                |  |  |  |
| DESCRIPTION            | APPLICATION PACKAGE 🗸          |                |  |  |  |
|                        | SELECT FILE DbCloneExt (4).zip |                |  |  |  |
|                        | Application Package URL        |                |  |  |  |
|                        |                                |                |  |  |  |
|                        |                                | 12             |  |  |  |
| X CANCEL               |                                | Save & Continu |  |  |  |

# 2.4 Configuring an Application on Apprenda to use DBDevTestPlugin

1. Add the following Deployment properties to your Apprenda App from Configure>Application>Deployment tab of your application.

| Property   | Value                                                                                                    | Description                                           |  |  |
|------------|----------------------------------------------------------------------------------------------------|-------------------------------------------------------|--|--|
| Database   | <username mysql<="" of="" td=""><td colspan="3">Enter the mysql username application uses to connec</td></username> | Enter the mysql username application uses to connec   |  |  |
| User       | Database>                                                                                                    | to MySQL Database                                     |  |  |
| SnapDB-    | <name by<="" database="" of="" td="" used=""><td colspan="3">Name of Database used by application</td></name>       | Name of Database used by application                  |  |  |
| Name       | Application>                                                                                                    |                                                       |  |  |
| DBClone-   | <restore-< td=""><td colspan="3">Select the plugin function to restore/clone via drop-</td></restore-<>             | Select the plugin function to restore/clone via drop- |  |  |
| Туре       | Clone,CloneOrignal>                                                                                                 | down                                                  |  |  |
| SnapPlugin | <mysql></mysql>                                                                                                    | Currently only MySQL is supported with this integre   |  |  |
|            |                                                                                                    | tion                                                  |  |  |
| User Cre-  | <password for="" mysql="" user=""></password>                                                                       | Password for MySQL User                               |  |  |
| dentials   |                                                                                                    |                                                       |  |  |

2)If the Application in launched with the custom property DBCloneType as CloneOrignal then the DB-DevTest plugin will create a clone

3)If the Application is started with custom property set as Restore clone then, the DBDevTest plugin will restore the application's database to it's orignal state from the latest snapshot.

| ← GO BACK 《     | WhatIfApp              |              | Version 1 👻 Sandbox •             |
|-----------------|------------------------|--------------|-----------------------------------|
| DBDevTestPlugin |                        |              |                                   |
| WhatIfApp       | APPLICATION COMPONENTS |              |                                   |
|                 |                        |              |                                   |
|                 | Application Info       |              | (+)                               |
|                 | Version Info           |              | (+)                               |
|                 | User Access            |              | (+)                               |
|                 | Deployment             |              |                                   |
|                 | CUSTOM PROPERTIES ?    |              |                                   |
|                 | TAG                    | VALUE        |                                   |
|                 | Database user          | apprendauser | 3 /                               |
|                 | DBCloneType            | RestoreClone | 3 /                               |
|                 | SnapDBName             | whatif       | 0                                 |
|                 | SnapPlugin             | MySQL        | 0                                 |
|                 | User Credentials       | Netapp1!     | <li>? /</li>                      |
|                 |                        |              | Show Unused/Unrequired Properties |
|                 | Architecture           |              | +                                 |
|                 | Request Handling       |              | $( \cdot )$                       |
|                 |                        |              |                                   |
|                 |                        |              |                                   |
|                 | + NEW                  |              | Save Cancel                       |